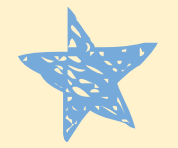

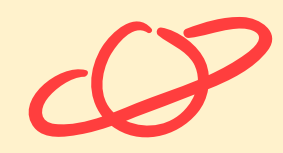

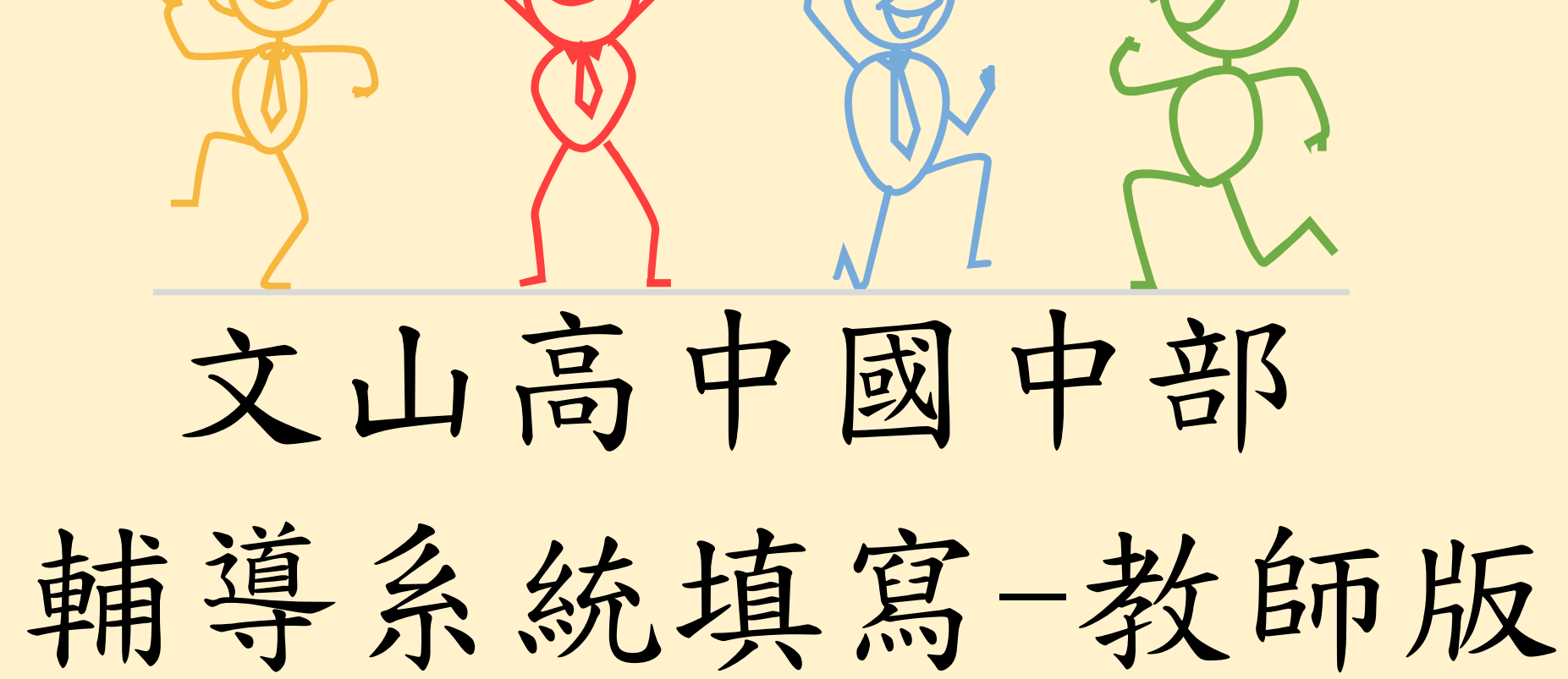

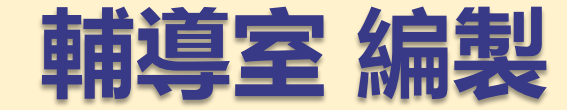

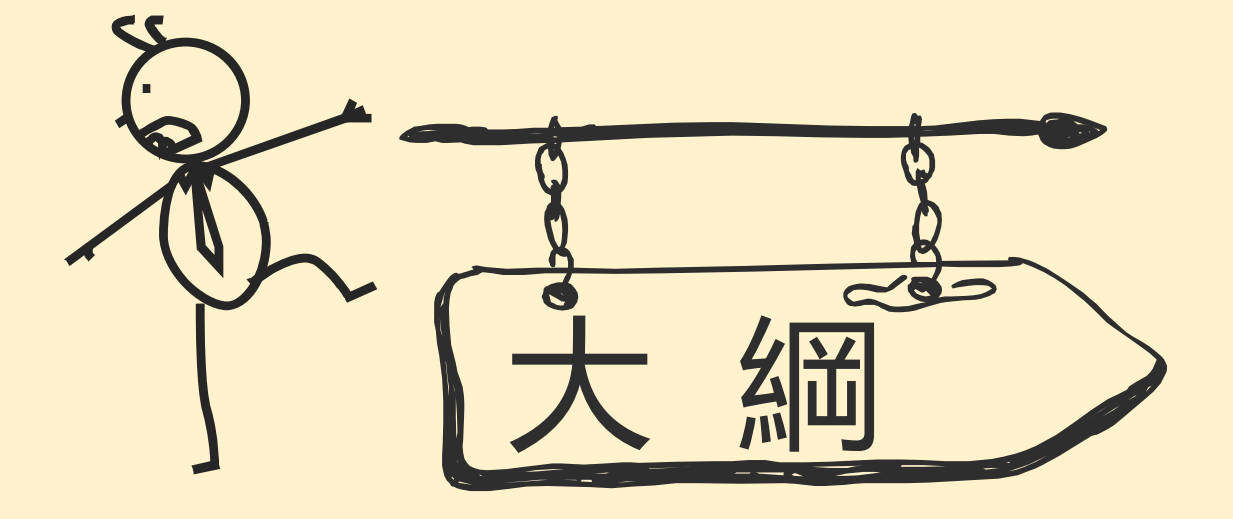

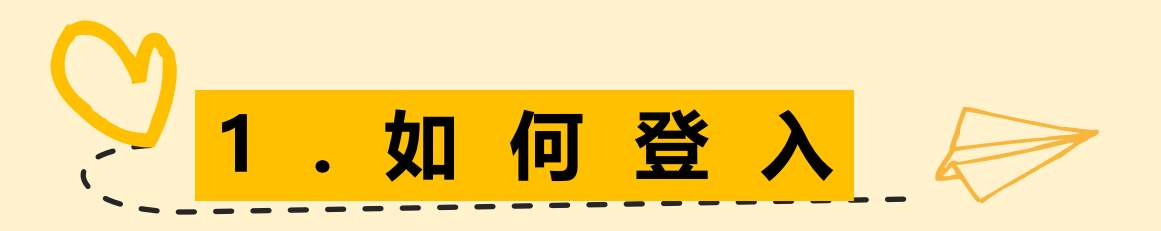

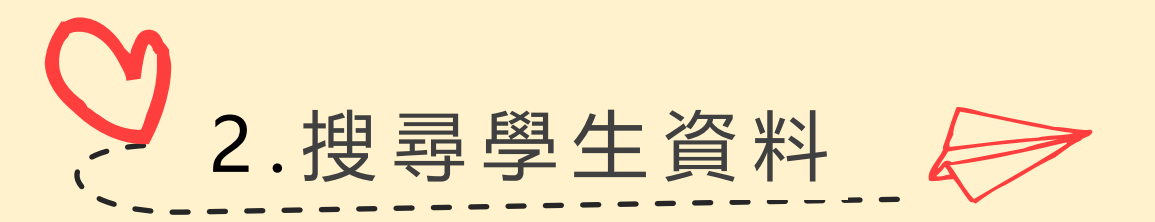

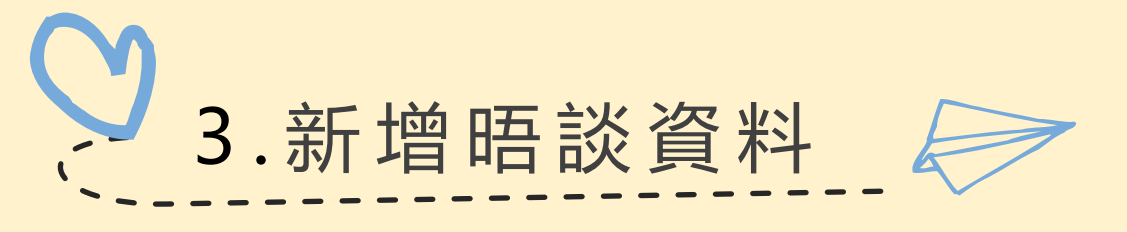

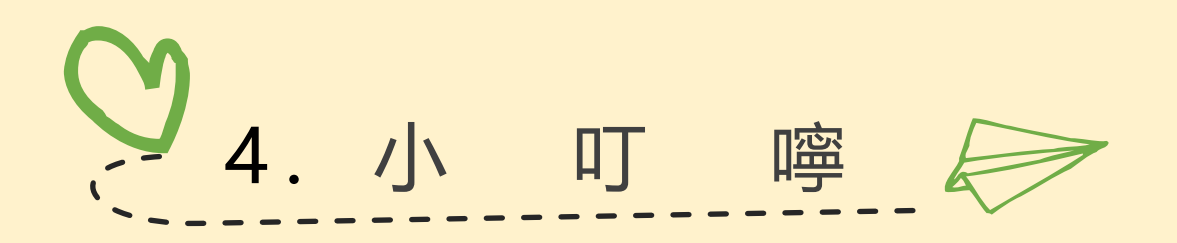

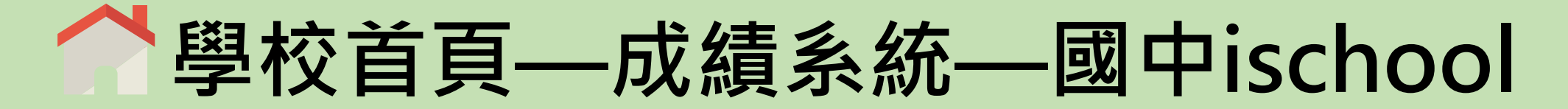

| 〇)高雄<br>Wun-3                           | 市立文山高中<br>Shan Senior High School                                                                |                                  |
|-----------------------------------------|--------------------------------------------------------------------------------------------------|----------------------------------|
|                                         | · English <sub>火文脈</sub><br>· 回首頁 · 認識文山・・行政單位・・創意教學・・學                                          | 生園地・新生專區 ・精彩 ・大學歴屆榜單 ・網頁後台       |
| 文山主題網                                   | ▶ 最新     ▶ 榮譽榜     ▶ 教科書     ▶ 獎助金     ▶ 升學資訊     ▶ 研習公告     ▶ 課綱專區     ■                        | ● 校務系統                           |
| 產學合作                                    | 資料群組 標題                                                                                          | 日期         點選次數         □ 學期課表   |
| 課程計畫及教學正常化                              | 人事室 ◎ <u>113學年度校本研習暨第1學期期初校務會議流程表</u> ★                                                          | 2024-08-06 1160 ③ 成績系统           |
| 國際教育                                    | 學務處 • 113學年度第1學期返校日暨開學日流程表 •                                                                     | 2024-08-12 2060                  |
| 雙語蜜驗班及雙聯學程                              | 教務處 ◎ <u>高二公告:113學年度多元選修選課及說明會相關注意事項</u>                                                         | 2024-08-12 442                   |
| :::::::::::::::::::::::::::::::::::::   | 教務處 ◎ <u>高一新生公告:113學年度第二外語選課及說明會相關注意事項 ◆</u>                                                     | 2024-08-12 503<br>③ 高中highschool |
| ▶★用···································· | 秋戸室 ●殿一向一新生公古:113学牛度素受理拾表误易,請学生或家長於9月2日前完成。 ★           圖書館         ● 113校本線上研習「AI融入各科教學應用」網址: ★ | 2024-08-29 0       ③ 晚自習線上劃位     |

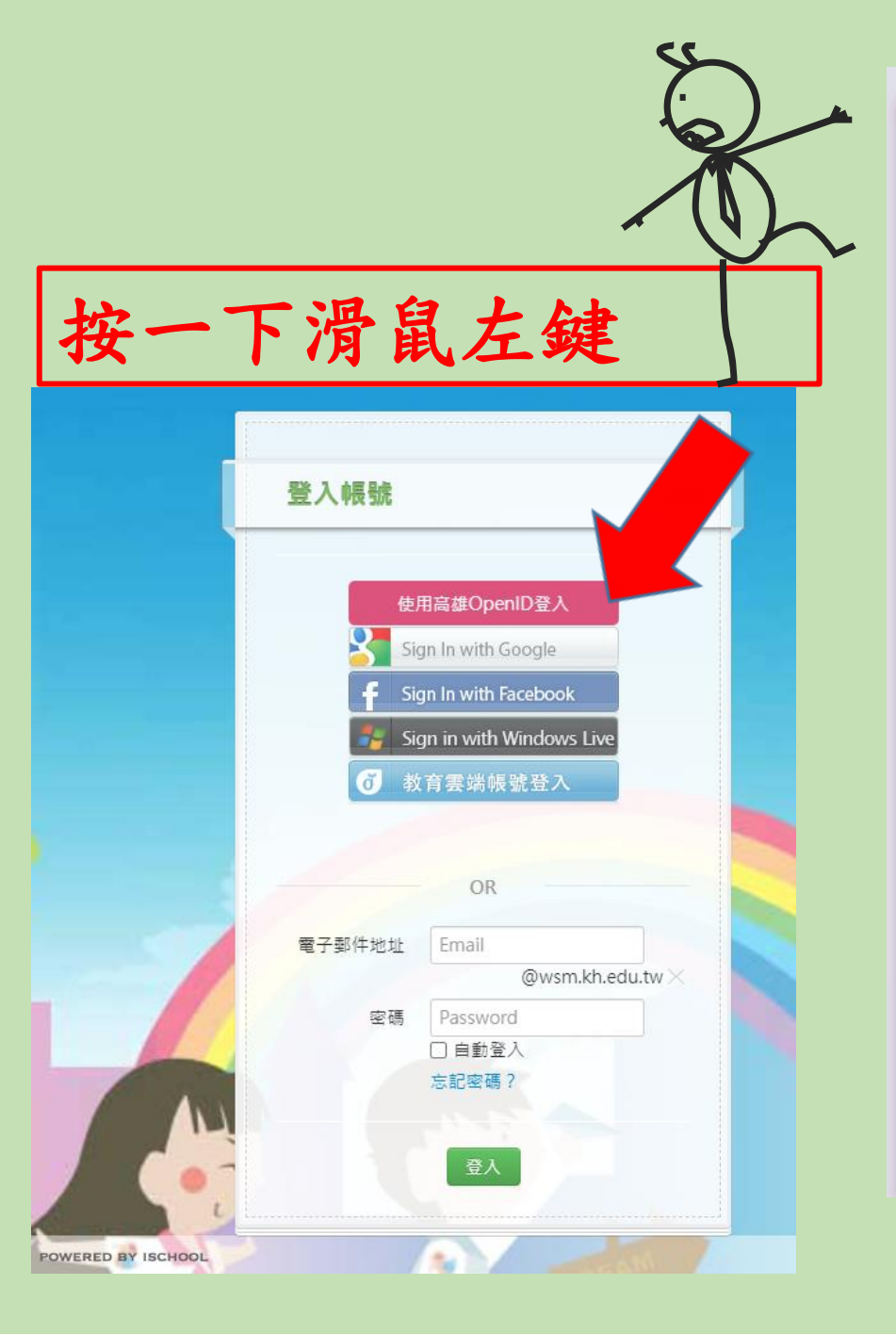

| 高雄市政府教育局                                                                                                    |
|----------------------------------------------------------------------------------------------------|
| · OpenID服務                                                                                                    |
| 請求驗證                                                                                                    |
| 您正要前往以下網站<br>網站名稱:高雄市英語智慧城鄉計畫認證<br>網站: https://auth_ischool.com_tw                                              |
| 新生・https://addit.ischool.com.tw<br><b>請輸入密碼</b><br>帳號:https://openid.kh.edu.tw/<br>密碼:<br>送出                    |
| 一、若您是高市教職員,請登入 <u>資訊服務入口網</u> ,利用『個人服務/OpenID』申請帳號或修改密碼。<br>二、若您是本市高中職(含)以下的學生,您不知道OpenID帳號或忘記密碼,請詢問所就讀學校(教務處)。 |

三、若您是本市高中職(含)以下的學生,知道自己的密碼,如果想自行更改密碼,請<u>按此連結</u>!!

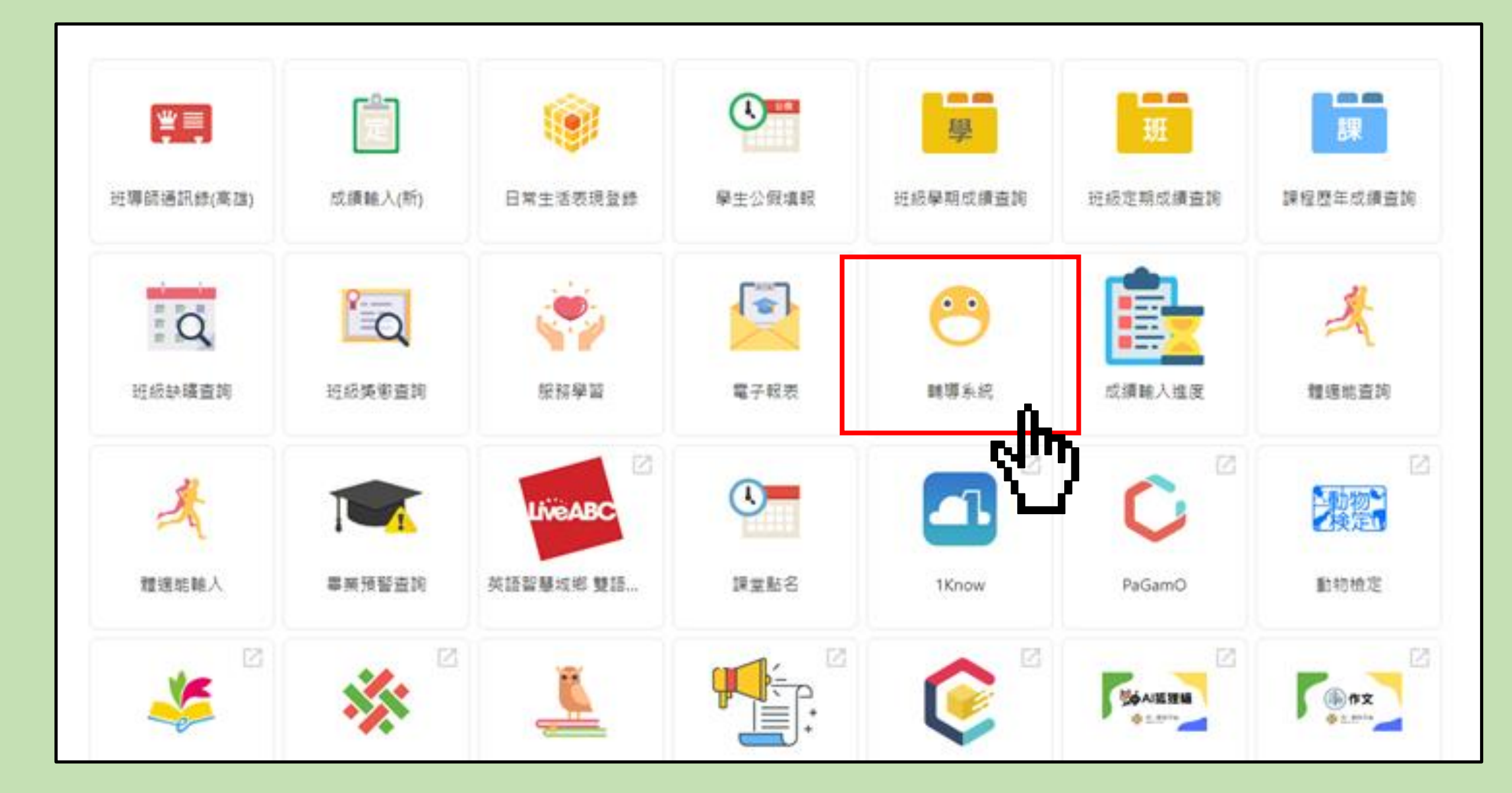

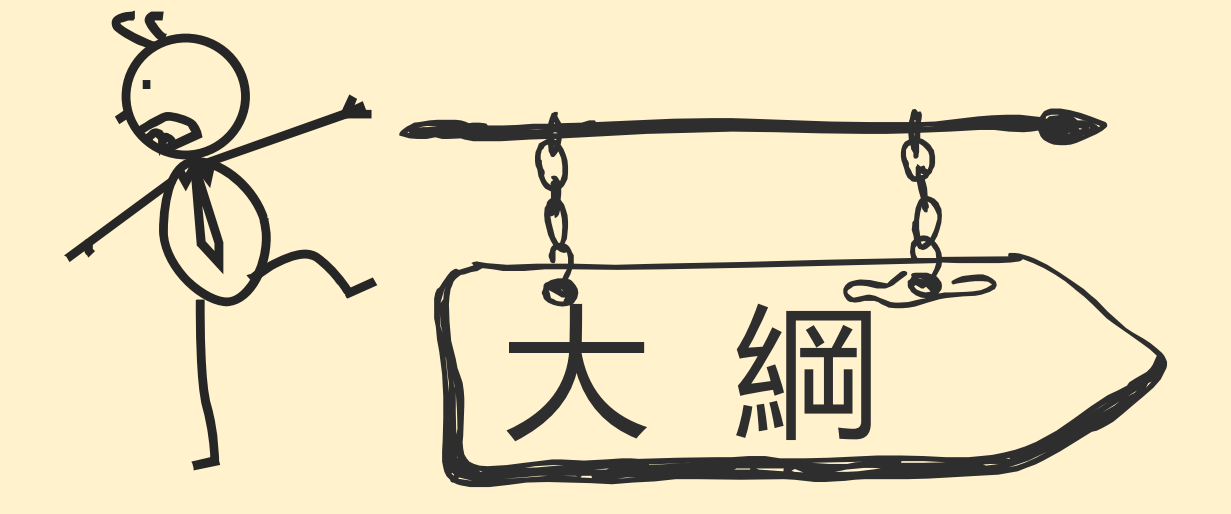

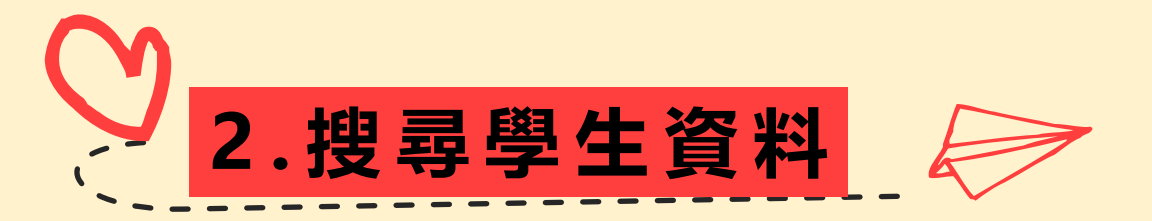

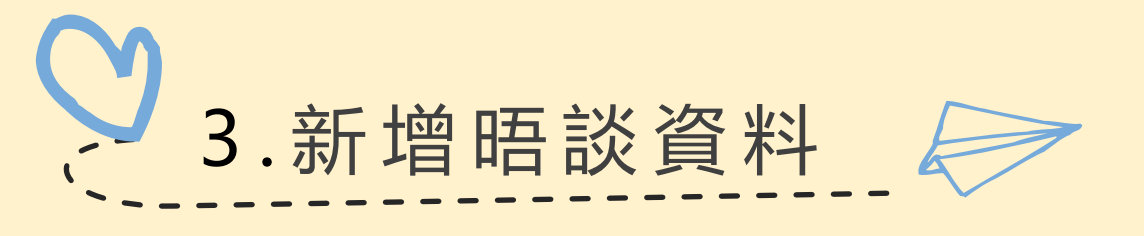

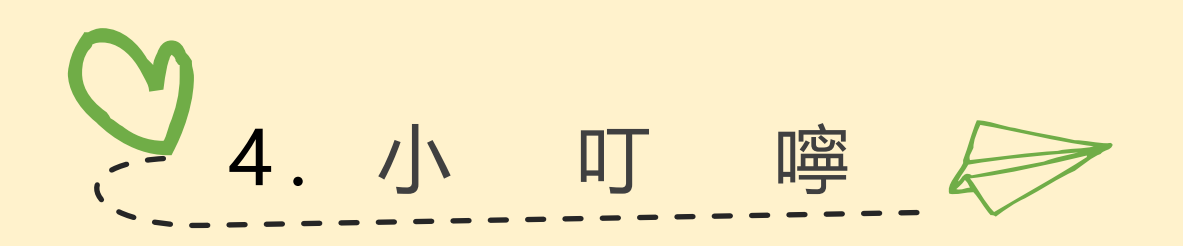

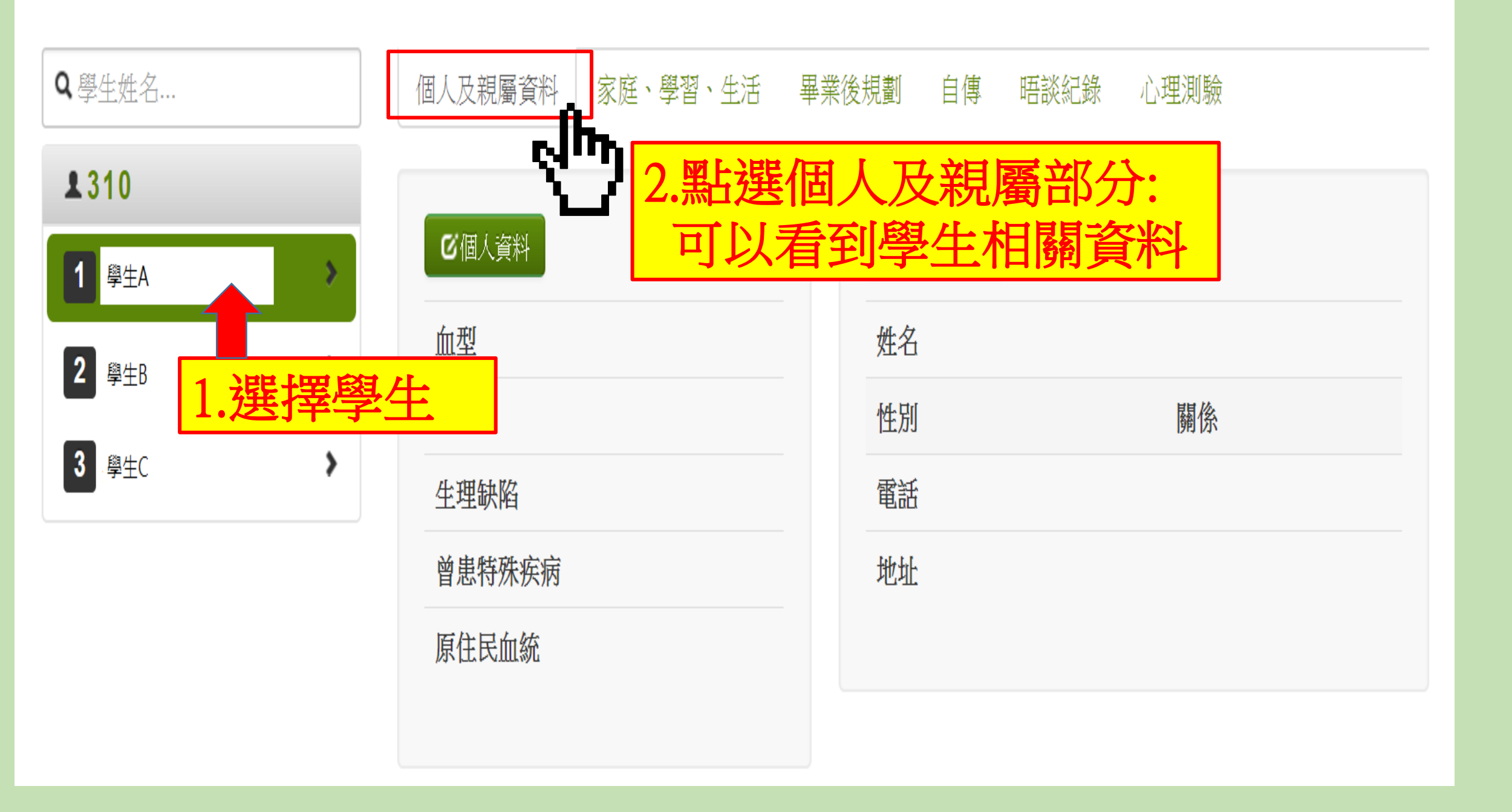

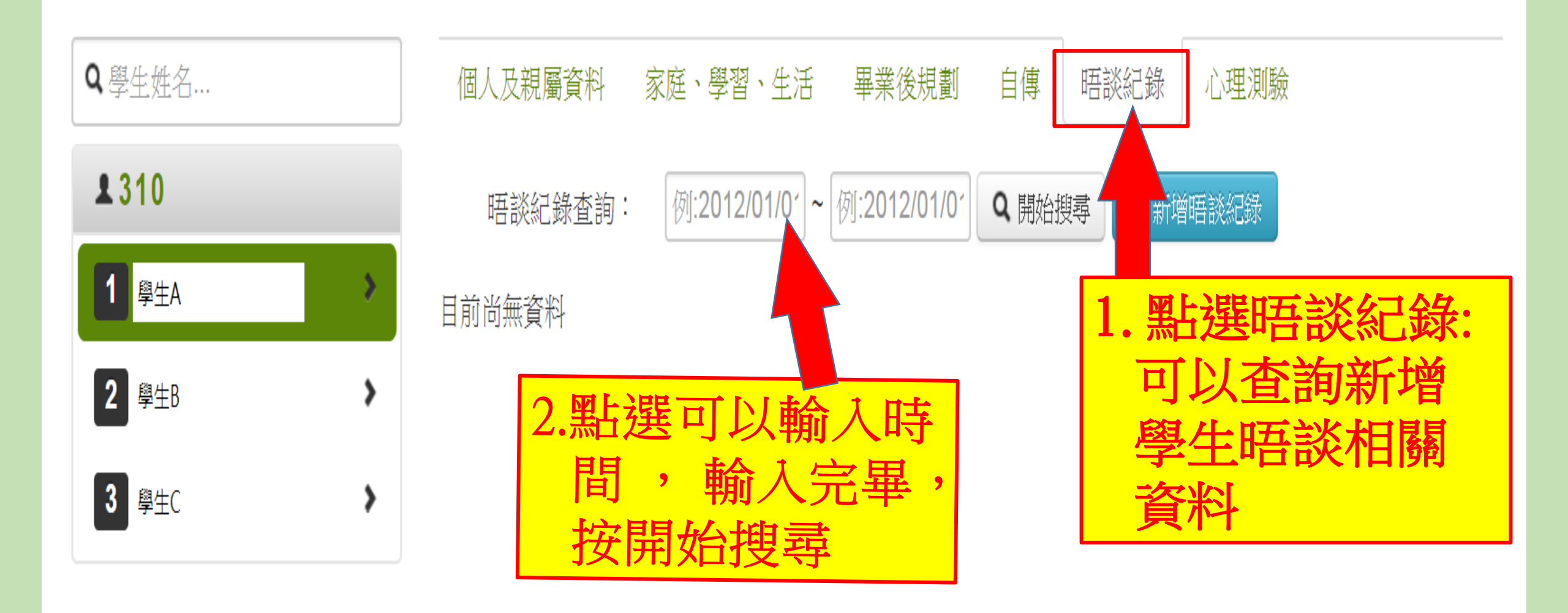

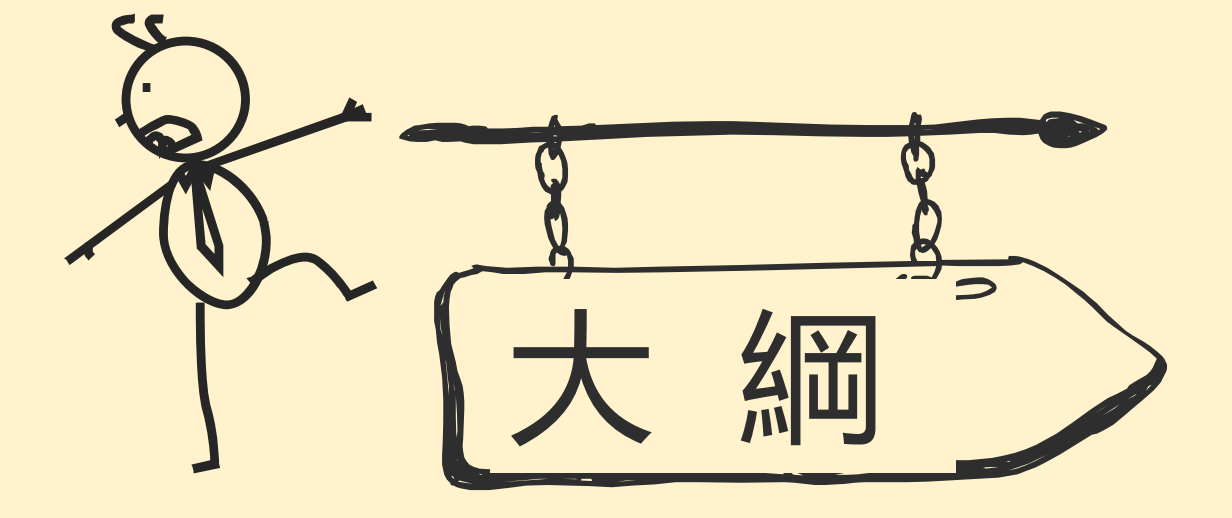

1.如何登入

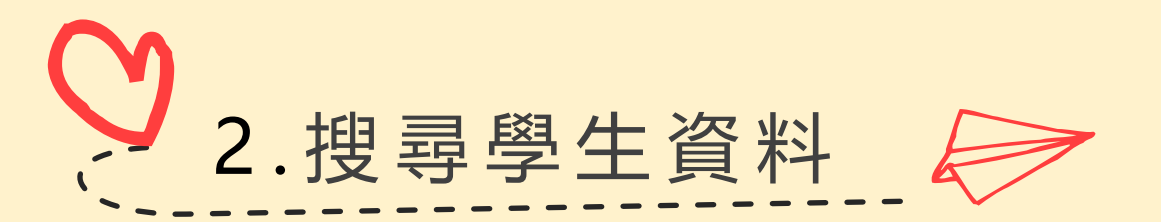

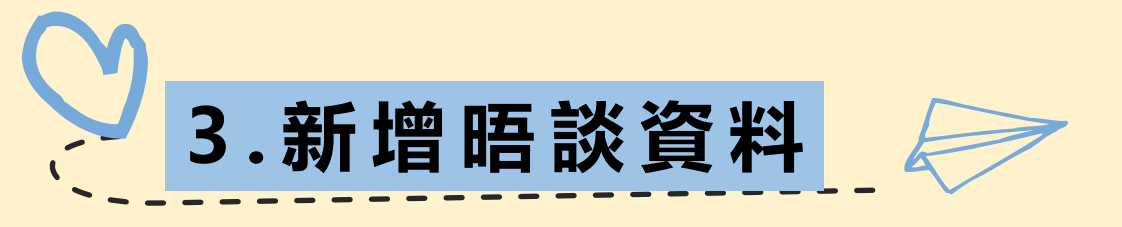

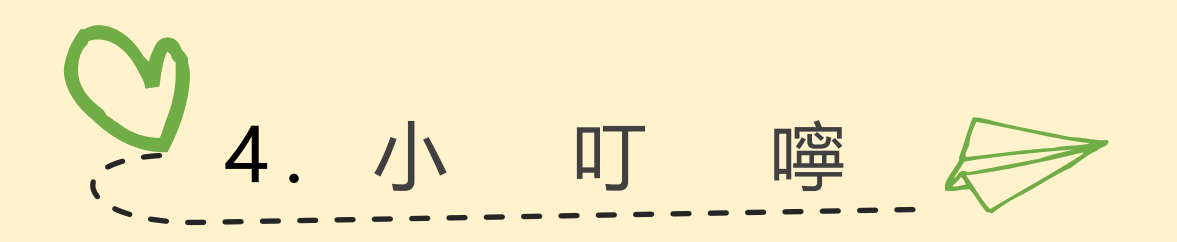

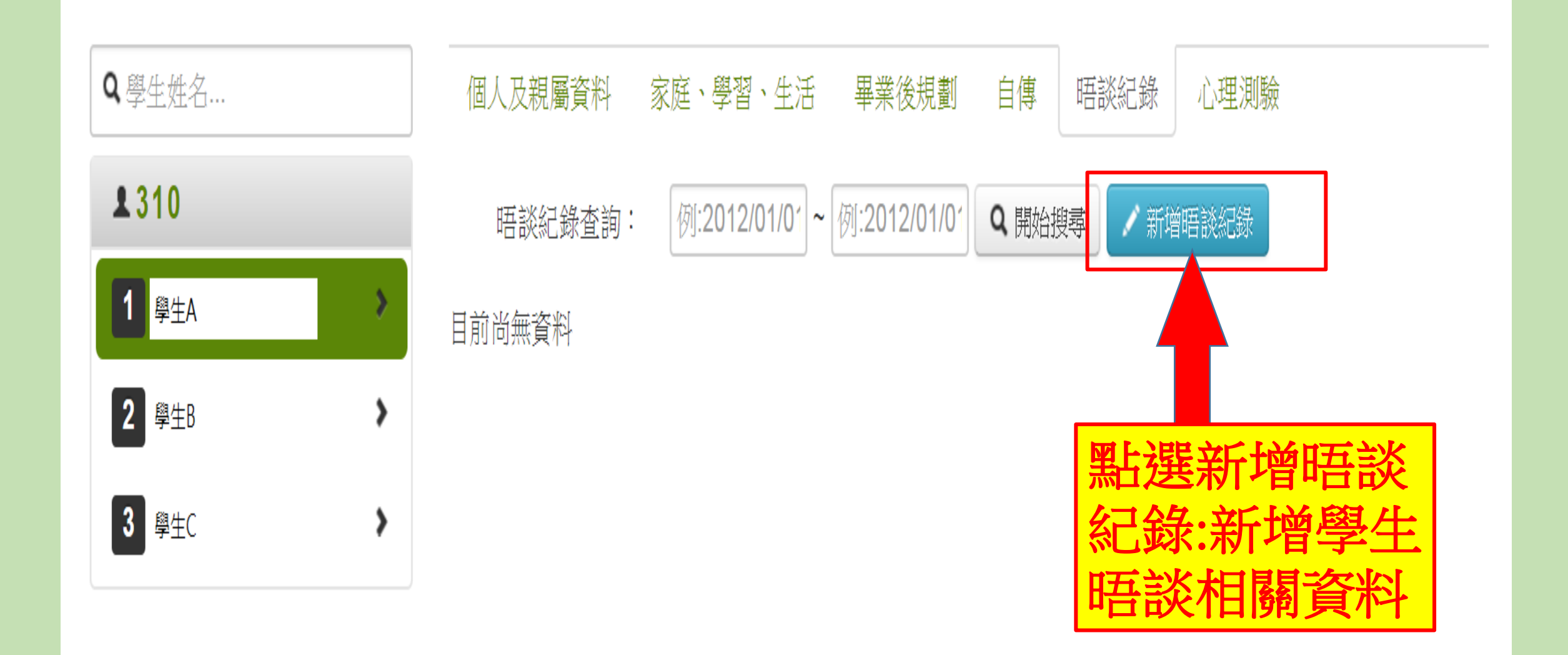

| D      | 晤談紀錄           | ×                                                                                                | ,<br>,      |
|--------|----------------|--------------------------------------------------------------------------------------------------|-------------|
|        | *晤談對象          | ~                                                                                                |             |
| 把用     | *晤談方式          | ✓                                                                                                |             |
| 資次     | *日期            | 例:2012/01/01                                                                                     | 黑           |
| 料風     | 時間             | 時:分                                                                                              | 信           |
| 填把     | 地點             | 地點                                                                                               | 一右          |
| 完各     | 晤談編號           | 晤談編號                                                                                             | 一径          |
| 空      | *晤談事由          | 晤談事由                                                                                             |             |
| 格<br>點 | *参與人員<br>(可複選) | □學生 □家長 □專家 □醫師 □社工人員 □導師 □教官 □輔導老師 □任課老師<br>□其他 需填寫其他人                                          | 打剪          |
| 一下     | *輔導方式<br>(可複選) | <ul> <li>□暫時結案 □ 專案輔導 □ 導師輔導 □ 轉介 需填寫轉介單位</li> <li>□ 就醫 需填寫就醫單位</li> <li>□ 其他 需註明其他事項</li> </ul> | 」<br>月<br>月 |
| ,      |                | 儲存變更離開                                                                                           |             |

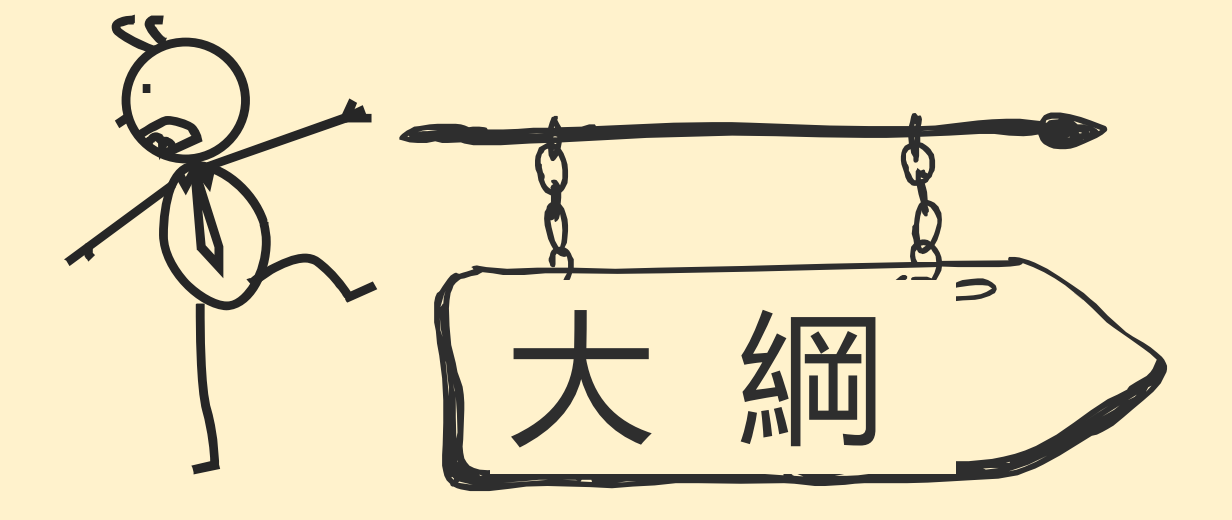

1.如何登入

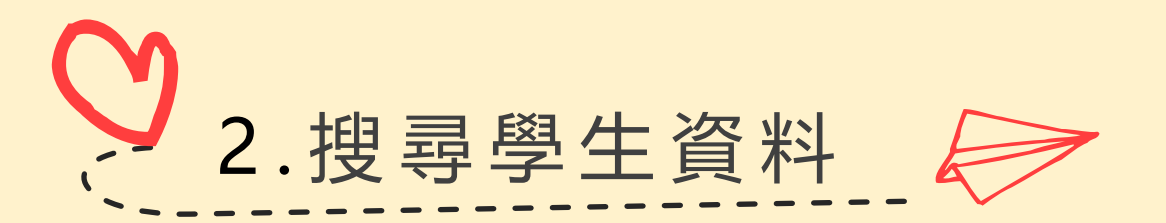

3.新增晤談資料

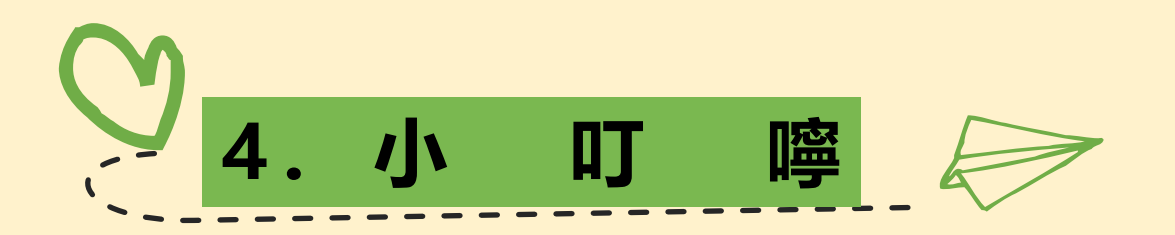

小叮嚀 1.請導師每學期對每位學生 至少要有一筆晤談紀錄。 2.每學期請導師檢核填寫狀

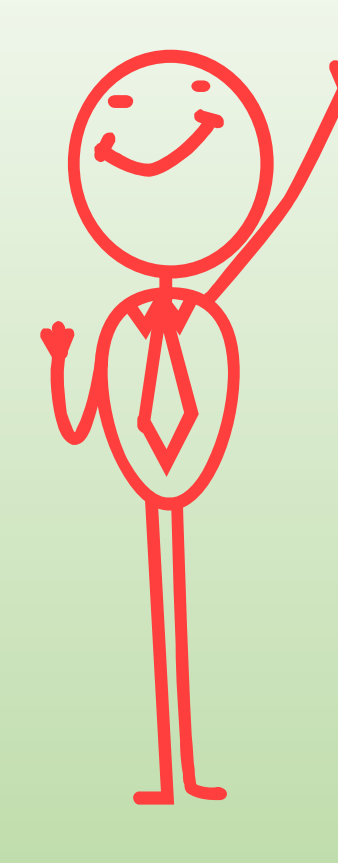

## 1.若您處理學生事件屬於校安通報或責任 通報情況,請您務必馬上登打紀錄。

2. 有任何登打問題, 歡迎致電輔導室資料組(分機530)。

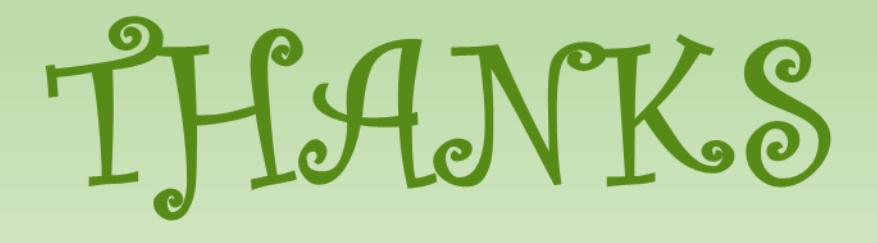